# คู่มือการ Update โปรแกรม AERS Offline Key in เวอร์ชันล่าสุด (v.2.0.0.2)

## ขั้นตอนการ Update โปรแกรม

\*ก่อนการติดตั้งโปรแกรม AERS Offline Key in เวอร์ชัน v.2.0.0.2 แนะนำให้ ทำการ backup ข้อมูล (สำรองข้อมูล) ก่อนติดตั้ง เผื่อป้องกันไม่ให้ข้อมูลที่คีย์ไว้ ในเวอร์ชันเดิมหาย

## **1. ดาวน์โหลดโปรแกรม** v.2.0.0.2 (<mark>ใหม่</mark>)

- 1. ไปที่เว็บไซต์ ปปง. > หัวข้อ "ระบบสารสนเทศสำนักงาน ปปง." > "ระบบ AERS"
- 2. หัวข้อ "ดาวน์โหลดโปรแกรม" เลือก "โปรแกรมคีย์ข้อมูล AERS Offline Key In เวอร์ชัน ล่าสุด (v.2.0.0.2)"
- 3. คลิกปุ่ม "Download"
- 4. จะได้ไฟล์ชื่อ "Setup AERS Offline" (ไฟล์ .zip)

### 2. ถอนโปรแกรม v.2.0.0.1 (เดิม)

- 1. คลิกขวาที่ปุ่ม Start > เลือก Search > แล้วพิมพ์ Control Panel
- 2. เลือก Programs and Feature
- 3. เลือกโปรแกรม AERS Offline ที่ต้องการลบ
- 4. คลิกขวา > กด Uninstall

# **3. ติดตั้งโปรแกรม** v.2.0.0.2 (ใหม่)

- 1. แตกไฟล์ "Setup AERS Offline" ที่ได้จากขั้นตอนแรก
- 2. ดับเบิ้ลคลิกที่ไฟล์ชื่อ Setup เลือก Run
- 3. จากนั้นให้กดปุ่ม Next ไปเรื่อยๆ
- 4. รอจนกว่าจะติดตั้งเสร็จ จากนั้น no Close
- 5. จะได้ short cut ของระบบแสดง ที่ Desktop ดังนี้
  - AERS Offline (สำหรับคีย์ข้อมูล)
  - Database Management
  - (สำหรับ Backup/Restore ข้อมูล)

# \*การ Backup ข้อมูล

- 1. ไปที่โปรแกรม "Database Management"
- 2. คลิกที่ปุ่ม Backup Database
- 3. จะได้ไฝล์ข้อมูลชื่อ "amlo\_new.mdb" (ห้ามแก้ไขชื่อไฝล์)
- 4. กด Save เสร็จขั้นตอนการ Backup ข้อมูล

# การ Restore ข้อมูล

- 1. ไปที่โปรแกรม "Database Management"
- 2. คลิกที่ปุ่ม Restore from แล้วเลือกไฟล์ ชื่อ "amlo\_new.mdb" ที่เก็บไว้
- 3. nດປຸ່ມ open
- 4. คลิกปุ่ม "Restore Database" เสร็จขั้นตอน

คำเตือน: การ Restore คือการนำข้อมูลที่สำรองไว้ทั้งหมดมาทับข้อมูลเดิมทั้งหมด โดยไม่สามารถกู้ข้อมูลเดิมคืนได้ ดังนั้น ท่านต้องแน่ใจว่าผร้อมจะนำข้อมูลเก่าทั้งหมด มาทับข้อมูลปัจจุบันจริ<u>ง</u>

้สอบถามเพิ่มเติม: ศูนย์เทคโนโลยีสารสนเทศ ส<u>ำนักงานป้องกันและปราบปรามการฟอกเงิน 🏼 1</u>02-219-3600 ต่อ 7022

# ขั้นตอนการ Update โปรแกรม AERS Offline Key in

เวอร์ชันล่าสุด (v.2.0.0.2)

ก่อนการติดตั้งโปรแกรม AERS Offline Key in เวอร์ชัน v.2.0.0.2 แนะนำให้ทำการ backup ข้อมูล (สำรองข้อมูล) ก่อนติดตั้ง เพื่อป้องกันไม่ให้ข้อมูลที่คีย์ไว้ในเวอร์ชันเดิมหาย โดยขั้นตอนการ Update โปรแกรม AERS Offline Key in มีทั้งหมด 3 ขั้นตอน คือ

- 1. ดาวน์โหลดโปรแกรม AERS Offline Key in เวอร์ชันล่าสุด (v.2.0.0.2)
- 2. การถอนการติดตั้งโปรแกรม AERS Offline Key in เวอร์ชันเดิม
- 3. การติดตั้งโปรแกรม AERS Offline Key in เวอร์ชันล่าสุด (v.2.0.0.2)

# ขั้นตอนที่ 1 ดาวน์โหลดโปรแกรม AERS Offline Key in เวอร์ชันล่าสุด (v.2.0.0.2)

1.1 ไปที่เว็บไซต์ของ ปปง. เลือก หัวข้อ "**ระบบสารสนเทศสำนักงาน ปปง.**" > "**ระบบ AERS**"

หรือระบุ <u>https://www.amlo.go.th/index.php/th/2016-05-04-04-51-30/aers2015</u>

| 🚳 ປປຈ.                                                                      |                                                                                               | -                                                                            | <u>م</u> د ا                                                    |                                                                                               |
|-----------------------------------------------------------------------------|-----------------------------------------------------------------------------------------------|------------------------------------------------------------------------------|-----------------------------------------------------------------|-----------------------------------------------------------------------------------------------|
| เกี่ยวกับสำนักงาน ปปม. ><br>ยุกรศาสตร์ แพบปฏิบัติราชการ ><br>พลการดำเบินงาน | ระบบสารสนเทศเพื่อสนับสนุ <mark>นการ</mark><br>ตรวาสอบเพื่อกราบข้อเก็าารึมเกี่ยว<br>กับลูกค้าฯ | ดาวน์โหลด AMLO Pubic Key<br>สำหรับใช้ในการเข้ารหัสข้อมูลการ<br>รายมานธุรกรรม | SEUU AERS                                                       | SUU ERS                                                                                       |
| กฎหมาย/ระเบียบ ><br>ความร่วมมือระหว่างประเทศ ><br>ต้าน AML/CFT              |                                                                                               | Format 200 Data V.2.0                                                        | คู่มือการใช้มานระบบการรายมาน<br>ธุรกรรมโดยสื่อแบบอิเล็กทรอนิกส์ | Amlo mail                                                                                     |
| คลัมความรุ้ ><br>กอมทุนการป้อมกันและปราบ ><br>ปราบการแโอกมิน                | รายมานเหตุอันควรสมวัน (HMCIS)                                                                 | สมัครสายลับออนใลน์                                                           | การเรียนรู้ผ่านสื่ออิเล็คทรอนิกส์                               | เอกสารแสดวรายละเอียด "รูปแบบการ<br>รายวานธุรกรรม" [16 มิ.ย. 2554]                             |
| ระบบสารสนเทศสำนักงาน ปปง.<br>ปุคคลก่ถูกกาหบด ว่<br>พันพักธุ์การถนดวรร โ     | Amlo mail สำหรับผู้ขอเปิดใช้ระบบ<br>อีเมล์สำนักงานหลังวันที่ 1 มิ.ย. 2560                     | แบบฟอร์มการขอใช้งานระบบ<br>สารสนเทศ                                          | โปรแกรมแก้ไขไฟล์เอกสารประเภท<br>PDF                             | ระบบตรวาสอบรายชื่อบุคคลที่มี<br>ความเสียมสูงด้านการฟอกมินและราย<br>ชื่อบุคคลที่ถูกกำหนด (APS) |

# 1.2 ดาวน์โหลด "โปรแกรมคีย์ข้อมูล AERS Offline Key In" โดยคลิกที่ 🙋 DOWNLOAD ดังรูป

| 4. ดาวน์โหลดโปรแกรม                                                                                                    |            | 2 คลิก                                                                                                    |
|----------------------------------------------------------------------------------------------------|------------|----------------------------------------------------------------------------------------------------|
| <ul> <li>โปรแกรมดีย์ข้อมูล AERS Offline KeyIn เวอร์ชันล่าสุด (v.2.0.0.2)</li> </ul>                                                                        | 18-02-2565 | 🕹 DOWNLOAD                                                                                                    |
| <ul> <li>โปรแกรมเสริม กรณีบนเครื่อง PC ไม่มี MS ACCESS หรือ MS ACCESS ต่ำกว่า version 2010 หรือเกิดข้อผิด<br/>พลาดเกี่ยวกับ Microsoft.ACE.OLEDB</li> </ul> | 24-06-2559 |                                                                                                    |
| CA public key                                                                                                    | 24-06-2559 | Southernormal Contract Contract Contrac |

1.3 จะได้ไฟล์ชื่อ "Setup AERS Offline" (ไฟล์ .zip)

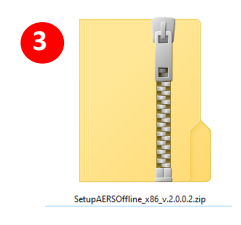

# ขั้นตอนที่ 2 การถอนการติดตั้งโปรแกรม AERS Offline Key in เวอร์ชันเดิม

#### 2.1 คลิกขวาที่ปุ่ม Start แล้วเลือก Search แล้วพิมพ์ **Control Panel** เลือกเปิด Control Panel ขึ้นมา

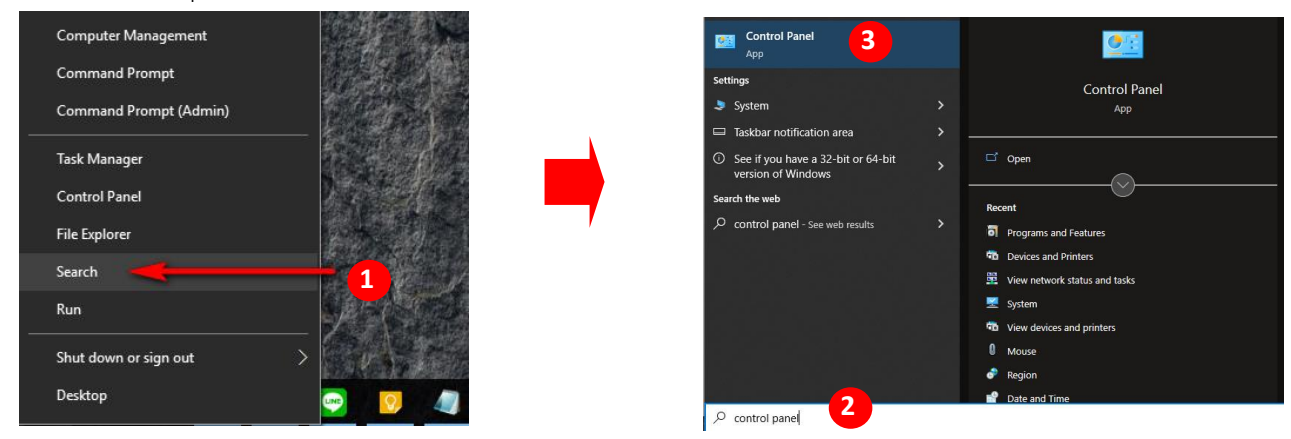

#### 2.2 แล้วคลิกเลือก Programs and Feature

| $\leftrightarrow \rightarrow$ $\checkmark$ $\uparrow$ 🔛 $\diamond$ Control Pane | I > All Control Panel Items > |                                  | Ū √                                 |  |
|---------------------------------------------------------------------------------|-------------------------------|----------------------------------|-------------------------------------|--|
| Adjust your computer's setti                                                    | ngs                           |                                  | View by: Sma                        |  |
| Administrative Tools                                                            | 📑 AutoPlay                    | 🐌 Backup and Restore (Windows 7) | 🏘 BitLocker Drive Encryption        |  |
| 💶 Color Management                                                              | Credential Manager            | Date and Time                    | Default Programs                    |  |
| 📇 Device Manager                                                                | The Devices and Printers      | Ease of Access Center            | File Explorer Options               |  |
| 🕢 File History                                                                  | A Fonts                       | 🔒 Indexing Options               | 🧐 Intel® Graphics Settings          |  |
| 🔂 Internet Options 🛛 🔒                                                          | 🛓 Java (32-bit)               | E Keyboard                       | Mail                                |  |
| Mouse                                                                           | 💱 Network and Sharing Center  | 🧱 Phone and Modem                | Power Options                       |  |
| Programs and Features                                                           | Recovery                      | 🔗 Region                         | 🐻 RemoteApp and Desktop Connections |  |
| 🏲 Security and Maintenance                                                      | 🖷 Sound                       | Speech Recognition               | Storage Spaces                      |  |
| 🔇 Sync Center                                                                   | 🗾 System                      | 🖳 Taskbar and Navigation         | 📧 Troubleshooting                   |  |
| States Accounts                                                                 | Dindows Defender Firewall     | Windows Mobility Center          | Work Folders                        |  |

2.3 จากนั้นเลือกโปรแกรม AERS Offline ที่ต้องการลบ แล้วคลิกขวา > กด Uninstall หรือเลือกคำสั่ง Uninstall

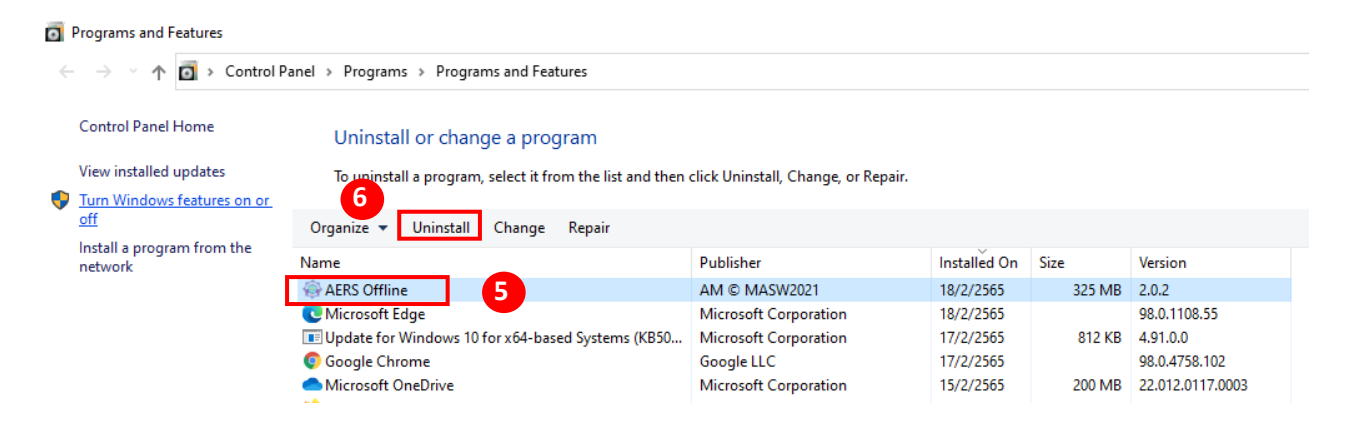

# ขั้นตอนที่ 3 การติดตั้งโปรแกรม AERS Offline Key in เวอร์ชันล่าสุด (v.2.0.0.2)

3.1 ทำการแยกไฟล์ชื่อ "Setup AERS Offline" ที่ได้จากขั้นตอนที่ 1 โดยการคลิกขวาแล้วเลือก Extract ไฟล์

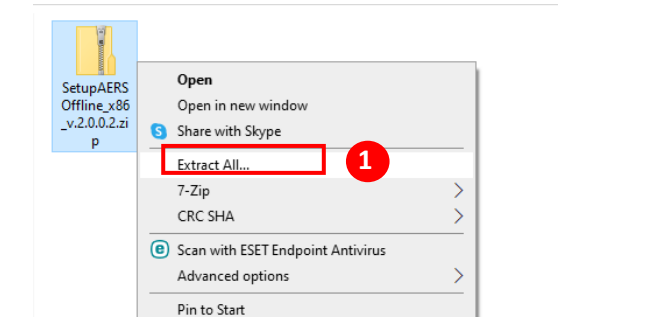

3.2 ดับเบิ้ลคลิกที่ไฟล์ชื่อ Setup เลือก Run

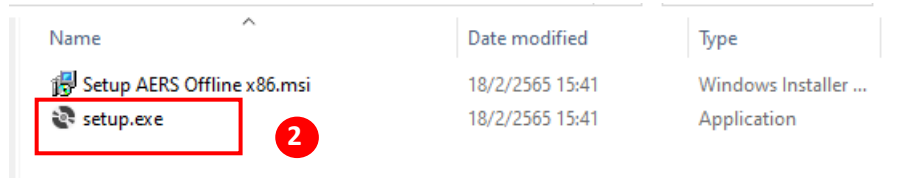

3.3 จากนั้นให้กดปุ่ม Next ไปเรื่อยๆ รอจนกว่าจะติดตั้งเสร็จ จากนั้นกด Close

| der AERS Offline − □ ×                                                                                                    |                                                                                       |
|----------------------------------------------------------------------------------------------------|---------------------------------------------------------------------------------------|
| Welcome to the AERS Offline Setup Wizard                                                                                                    | Installation Complete                                                                 |
| The installer will guide you through the steps required to install AERS Offline on your computer.                                                                                                    | AERS Offline has been successfully installed.                                         |
|                                                                                                    | , Click "Close" to exit.                                                              |
| 1                                                                                                    |                                                                                       |
|                                                                                                    |                                                                                       |
|                                                                                                    |                                                                                       |
| WARNING: This computer program is protected by copyright law and international treaties.<br>Unauthorized duplication or distribution of this program, or any portion of it, may result in severe civil<br>or criminal penalties, and will be prosecuted to the maximum extent possible under the law. |                                                                                       |
| 3                                                                                                    | Please use Windows Update to check for any critical updates to the .NET Framework 4.0 |
| < Back Next > Cancel                                                                                                    | < Back Close Cancel                                                                   |

3.4 จะได้ short cut ของระบบแสดงที่ Desktop ดังนี้

- AERS Offline (สำหรับคีย์ข้อมูล)
- Database Management (สำหรับ Backup/Restore ข้อมูล)

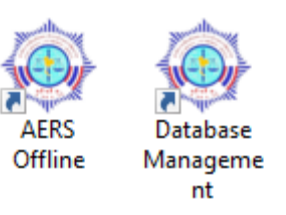

## คู่มือการ Backup และ Restore ข้อมูลรายงานการทำธุรกรรม

การ Backup (สำรองข้อมูล) มีวัตถุประสงค์เพื่อเก็บหรือสำรองข้อมูลรายงานการทำธุรกรรมที่บันทึก ไว้ในโปรแกรม AERS offline ออกมาเก็บสำรองไว้ที่เครื่องคอมพิวเตอร์ หรือใช้ในกรณีต้องการเปลี่ยนเครื่อง คอมพิวเตอร์ใหม่ หรือกรณีอัพเดทเวอร์ชันใหม่และไม่ต้องการให้ข้อมูลที่บันทึกไว้หาย เนื่องจากไฟล์ข้อมูลที่ Backup ไว้ สามารถนำไปเปิดที่เครื่องคอมพิวเตอร์เครื่องใดก็ได้ หรือนำไปเปิดกับโปรแกรม AERS offline เวอร์ชันใหม่หลังจากอัพเดทแล้วได้ โดยการกด Restore ข้อมูลรายงานกลับมาใส่ในโปรแกรม AERS offline เหมือนดังเดิม ดังนั้น การ Backup ข้อมูลจึงเป็นสิ่งที่สำคัญ แนะนำให้ทำเป็นประจำ โดยมีขั้นตอน ดังนี้

คำเตือน: การ Restore คือการนำข้อมูลที่สำรองไว้ทั้งหมดมาทับข้อมูลเดิมทั้งหมด โดยไม่สามารถกู้ข้อมูล เดิมคืนได้ ดังนั้น ท่านต้องแน่ใจว่าพร้อมจะนำข้อมูลเก่าทั้งหมดมาทับข้อมูลปัจจุบันจริง

#### 1. ขั้นตอนการ Backup ข้อมูล

1. ไปที่โปรแกรม "Database Management" โดยการดับเบิ้ลเพื่อเปิดโปรแกรม

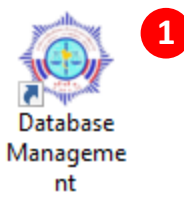

2. ไปคลิกที่ปุ่ม Backup Database เพื่อทำการ Backup ข้อมูล

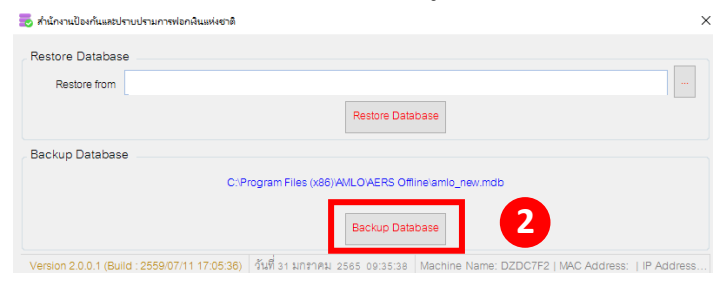

เลือกตำแหน่งที่ต้องการวางไฟล์ตามต้องการ โดย<u>ห้ามแก้ไขชื่อไฟล์</u> ดังรูป

| Backup Database                                                                         |                        | - 6                   |                               |            |            | ;                                 |
|-----------------------------------------------------------------------------------------|------------------------|-----------------------|-------------------------------|------------|------------|-----------------------------------|
| ← → ✓ 1 → This PC                                                                       | > Desktop >            |                       |                               | ~          | ල 🔎 Searc  | h Desktop                         |
| Organize 👻 New folder                                                                   |                        |                       |                               |            |            | ⊾ - (3                            |
| This PC  3 3D Objects  Desktop                                                          | 9                      |                       |                               |            |            | 8                                 |
| <ul> <li>Documents</li> <li>Downloads</li> <li>Music</li> </ul>                         | AERS                   | AMFICSXMLSecu<br>rity | HeidiSQL_11.0_64<br>_Portable | Myappfirst | New folder | โปรแกรมสำหรับดึง<br>ข้อมูลจากบัตร |
| <ul> <li>&gt; Pictures</li> <li>&gt; Videos</li> <li>&gt; System Reserved (A</li> </ul> |                        |                       |                               |            |            |                                   |
| > 🏪 Local Disk (C:) 🗸                                                                   | ทบทวนสีทธิ<br>สารสนเทศ |                       |                               |            |            |                                   |
| File name: amlo_new.                                                                    | mdb                    |                       |                               |            |            |                                   |
| Save as type: Backup Dat                                                                | abase                  |                       |                               |            |            |                                   |
| <ul> <li>Hide Folders</li> </ul>                                                        |                        |                       |                               | 4          | Save       | Cancel                            |

4. กด Save จะได้ไฟล์ข้อมูลชื่อ "amlo\_new.mdb" เสร็จขั้นตอนการ Backup ข้อมูล

# 2. ขั้นตอนการ Restore ข้อมูล

2.1 ไปที่โปรแกรม "Database Management" โดยการดับเบิ้ลเพื่อเปิดโปรแกรม

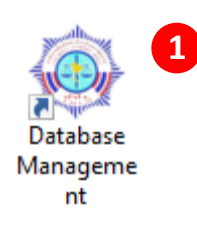

### 2.2 ไปคลิกที่ปุ่ม Restore from แล้วเลือกไฟล์ amlo\_new.mdb ที่เก็บไว้จากขั้นตอนการ Restore ด้านบน

| 👼 สำนักงานป้องกันและปราบปรามการพ่อกลินแห่งชาติ                                                                | ×                     |  |
|----------------------------------------------------------------------------------------------------|-----------------------|--|
| Restore Database Restore from Restore Database                                                                |                       |  |
| Backup Database                                                                                               |                       |  |
| C:Program Files (x86) AMLO AERS Offline amlo_new.mdb                                                          |                       |  |
| Backup Database                                                                                               |                       |  |
| Version 2.0.0.1 (Build : 2559/07/11 17:05:36)   จันที่ 31 มกลาคม 2565 09:35:38   Machine Name: DZDC7F2   MAC. | Address:   IP Address |  |
|                                                                                                    |                       |  |

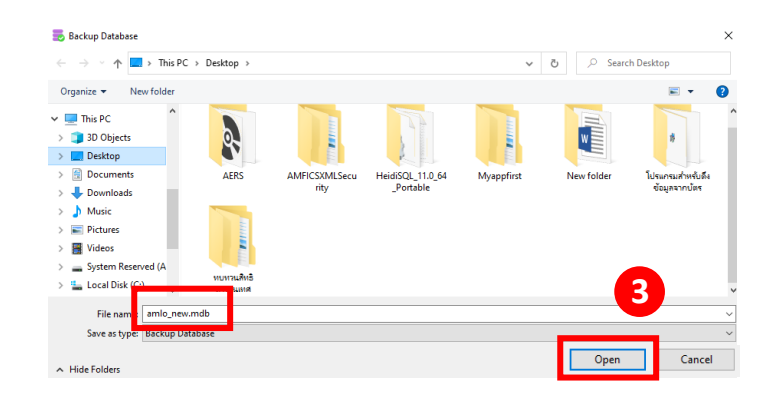

2.3 แล้วกดปุ่ม open ดังรูป

2.4 จากนั้นคลิกที่ปุ่ม "Restore Database" เพื่อนำข้อมูลที่สำรองไว้มาทับข้อมูลในเครื่อง ทำให้สามารถใช้ งานได้ต่อเนื่องจากข้อมูลชุดเดิม

| 👼 สำนักงานป้องกันและปราบปรามการพ่อกลินแห่งชาติ                                                         | ×                         |
|----------------------------------------------------------------------------------------------------|---------------------------|
| Restore Database Restore from Restore Database Restore Database                                        | 1                         |
| Backup Database<br>C:Program Files (x86)AWLO/AERS Offline amlo_new.mdb                                 |                           |
| Backup Database                                                                                        |                           |
| Version 2.0.0.1 (Build : 2559/07/11 17:05:36)   วันที่ 31 มก¢าคม 2565 09:35:38   Machine Name: DZDC7F2 | MAC Address:   IP Address |

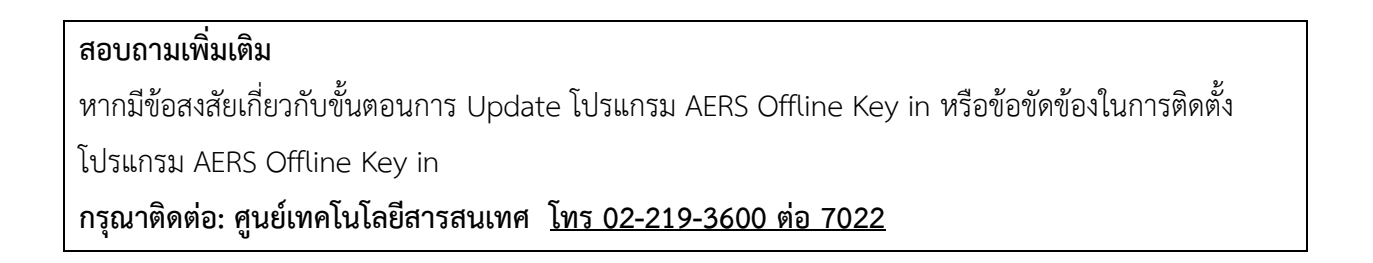